# ATTESTATION INSTRUCTION GUIDE

THE GRANITE FALLS SCHOOL DISTRICT HAS CREATED A STEP BY STEP GUIDE ON HOW TO COMPLETE YOUR CHILD(REN)'S DAILY ATTESTION. PLEASE FOLLOW THE STEPS USING THE GUIDE TO COMPLETE THE ATTESTATION VIA THE WEBSITE OR THE SKYWARD APP.

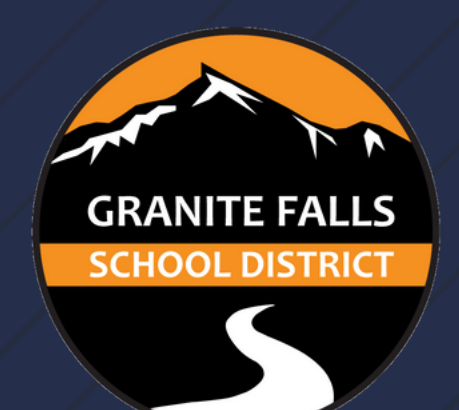

GRANITE FALLS SCHOOL DISTRICT WHERE WE EXPECT SUCCESS!

### ATTESTATION VIA WEBSITE

HOW TO COMPLETE YOUR CHILDS DAILY ATTESTATION REQUIREMENT- VIA WEBSITE

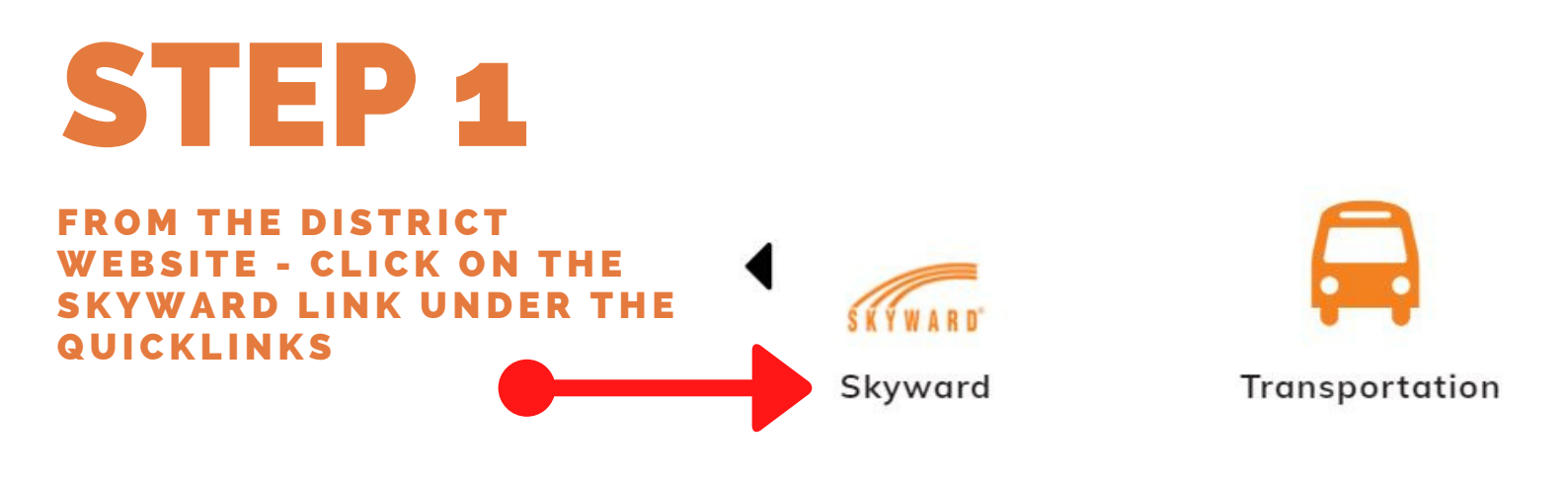

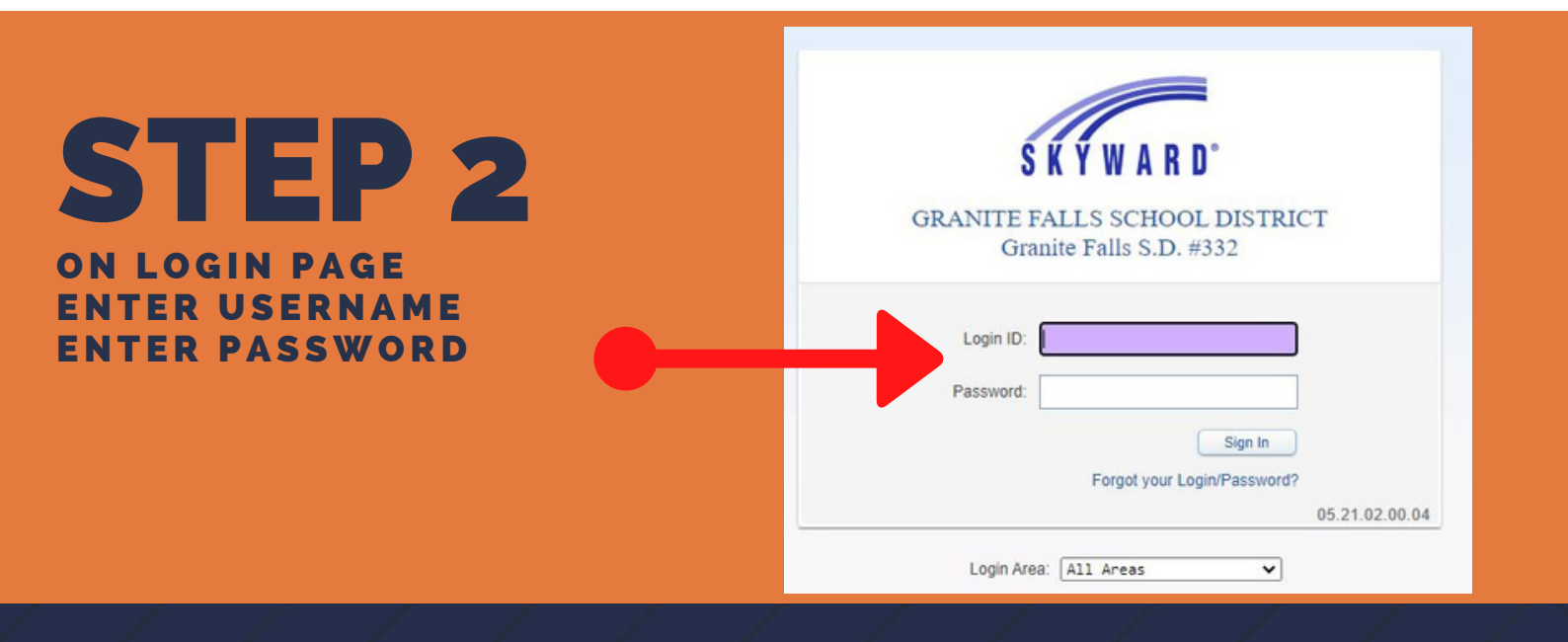

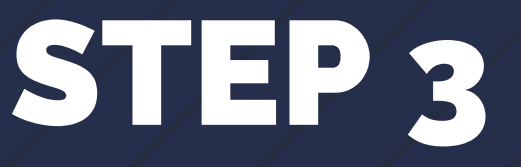

ON HOMEPAGE, UNDER FAMILY ACCESS, SELECT ALL STUDENTS

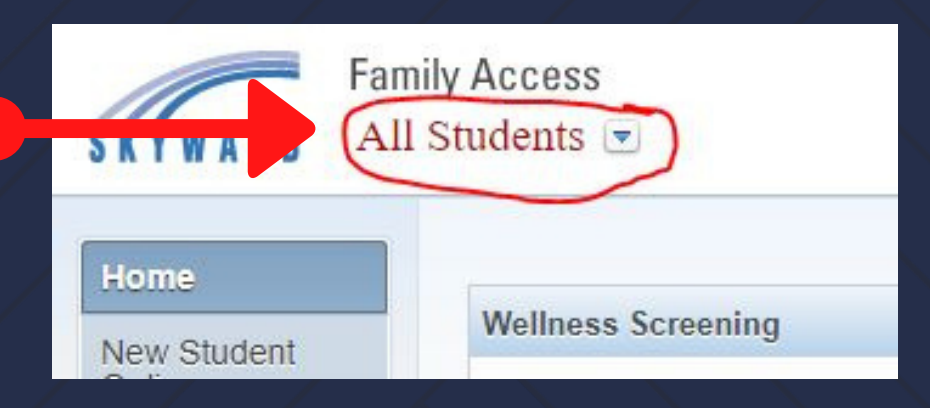

## ATTESTATION VIA WEBSITE

### HOW TO COMPLETE YOUR CHILDS DAILY ATTESTATION REQUIREMENT- VIA WEBSITE

# **STEP 4**

CENTER OF SCREEN UNDER WELLNESS SCREENING ANSWER THE TWO QUESTIONS FOR ALL CHILDREN. CLICK SAVE ON THE BOTTOM LEFT.

#### Wellness Screening

1. Have you (student/staff) had any of the following symptoms for Thu Apr 1, 2021

- greater than 24 hours? • Fever or chills
- Cough
   Shortness of breath or difficulty breathing
- Headache
- Congestion or runny nose
  Chest pain, pressure, or tightness
- Fatigue or difficulty with exercise
- New loss of taste or smell
- Persistent muscle aches or pains
   Sore throat
- Nausea or vomiting

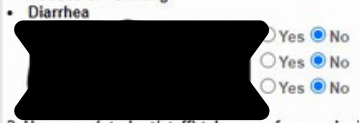

- 2. Have you (student/staff) taken any fever reducing medication before coming to school/work today?
- Do you (student/staff) have a temperature of 100.4 degrees or higher? Within the last 14 days, have you (student/staff) been diagnosed or tested positive for COVID-19 infection?

Do you have a family or household member diagnosed with the COVID-19 virus currently or in the past 14 days?

If you answer yes to any of these questions, please contact your building secretary

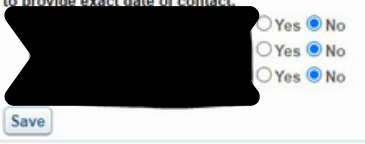

## **STEP 5**

CONGRATULATIONS! YOU WILL SEE GREEN CHECK MARKS FOR ALL COMPLETED ATTESTATIONS.

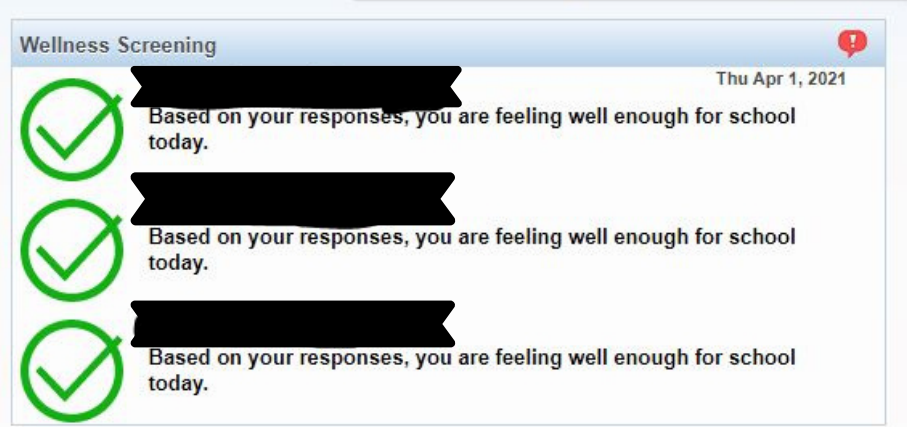

## **STEP 6**

CONGRATULATIONS, YOU HAVE COMPLETED THE DAILY ATTESTATION!

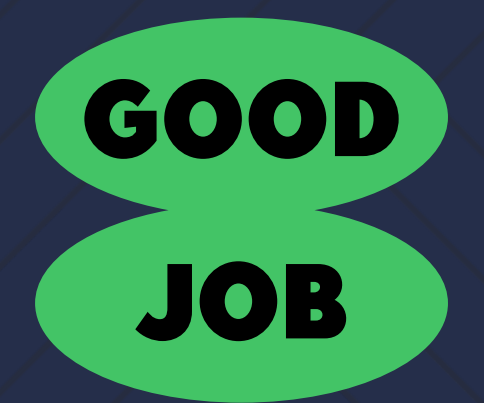

## ATTESTATION VIA APP

HOW TO COMPLETE YOUR CHILDS DAILY ATTESTATION REQUIREMENT- VIA SKYWARD APP

## **STEP 1**

#### **OPEN THE SKYWARD APP**

IF YOU DON'T CURRENTLY HAVE THE APP DOWNLOADED ON YOUR PHONE, GO TO THE APP STORE, SEARCH SKYWARD MOBILE ACCESS, SELECT "GET" TO DOWNLOAD THE SKYWARD MOBILE ACCESS APP.

## **STEP 2**

SCROLL DOWN TO WELLNESS SCREENINGS

ON THE HOMESCREEN, SCROLL DOWN UNTIL YOU SEE WELLNESS SCREENINGS- TODAY'S SCREENING.

## **STEP 3**

CLICK ON TODAY'S SCREENING

| SKYW             | V A R D'                                            | Sky<br>Edu       | yward Mok<br>ıcation<br>☆☆☆ 3.99K | D           | OPEN      |
|------------------|-----------------------------------------------------|------------------|-----------------------------------|-------------|-----------|
| 1<br>4<br>7<br>7 | 20 an<br>10 prod patients<br>2 m<br>5 m<br>8 m<br>0 | 31 6[ 9]<br>31 0 | EVENT LINE                        | And Another | LITALE LA |
|                  |                                                     |                  | ۲                                 | Ú           | Q         |

Apps

Wellness Screenings

Today's Screening

Updates

Search

Notifications

Games

Today

Nothing new right now.

**Teacher Quick Access** 

You don't have any current classes

#### Wellness Screenings

Today's Screening

Notifications

Nothing new right now.

Teacher Quick Access

You don't have any current classes

### ATTESTATION VIA APP

### HOW TO COMPLETE YOUR CHILDS DAILY ATTESTATION REQUIREMENT- VIA SKYWARD APP

## **STEP 4**

COMPLETE THE WELLNESS SCREENING BY ANSWERING TWO QUESTIONS AND CLICK SUBMIT.

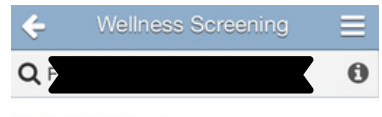

#### Switch to Self Screening

1. Have you (student/staff) had any of the following symptoms for greater than 24 hours?

- Fever or chills
- Cough
- Shortness of breath or difficulty breathing
- Headache
- Congestion or runny nose
- Chest pain, pressure, or tightness
- Fatigue or difficulty with exercise
- New loss of taste or smell
- Persistent muscle aches or pains
  Sore throat
- Sore throat
   Nausea or vomiting

• Diarrhea

O Yes O No

2. Have you (student/staff) taken any fever reducing medication before coming to school/work today?

Do you (student/staff) have a temperature of 100.4 degrees or higher?

Within the last 14 days, have you (student/staff) been diagnosed or tested positive for COVID-19 infection?

Do you have a family or household member diagnosed with the COVID-19 virus currently or in the past 14 days?

If you answer yes to any of these questions, please contact your building secretary to provide exact date of contact.

O Yes O No

Submit

## **STEP 5**

CONGRATULATIONS! YOU WILL SEE A GREEN CHECK MARK SHOWING YOU COMPLETED THE ATTESTATION.

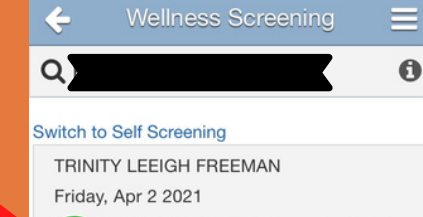

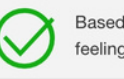

Based on your responses, you are feeling well enough for school today.

## **STEP 6**

FOR THE NEXT CHILD-CLICK ON THE SEARCH ICON AND SELECT YOUR NEXT CHILD. PROCEED TO COMPLETE STEPS 1-4 FOR EACH ADDITIONAL CHILD.

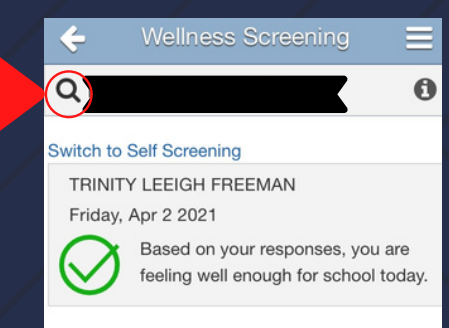